| STEP1・1APAN RUGBY IDのログインページへ遷移 |                                                   | 新規登録後は、登録したメールアドレス・パスワードを<br>こちらに入力しログインしてください                              |
|---------------------------------|---------------------------------------------------|-----------------------------------------------------------------------------|
|                                 | JAPAN D<br>RUGBY                                  |                                                                             |
| https://japan-rugby-id_ip/      | Japar                                             | n Rugby ID                                                                  |
|                                 | E                                                 | コグイン                                                                        |
|                                 | Japan Rugby ID ログイン                               |                                                                             |
| STEP2 : 「新規登録はこちら」をクリック         | うグビーファンIDをお持ちの方、及びらAPA                            | N RUGBY SAKURA CLUB会員の方の初回ログインとついて                                          |
|                                 | ① dアカウントの初回連携を実施される際の手                            | <u>捕について</u>                                                                |
|                                 | 「dアカウントログイン」をご利用の際は、 願いします。 ※詳細は <u>こちら</u> をご覧くた | Japan Rugby ID登録の同じメールアドレスでDご利用をお<br>さい。                                    |
|                                 |                                                   | เปช้ <del>า</del> >                                                         |
|                                 | 他サイトのアカウントでもご利用いただけま<br>す:                        | メールアドレスとバスワー 1 てログイン:                                                       |
|                                 | d dアカウントでログイン                                     | メールアドレス * <b>* * * * * * * * * * * * * * * * * *</b>                        |
|                                 |                                                   | ノてスプレード *                                                                   |
|                                 |                                                   | または 入力必須です。<br>パズワード両辺での力、ラグビーファンDをお持ちの<br>方、及びJAPAN FUGBY SAKURA CLUB会同の方で |
|                                 |                                                   | Japan Rugby IDへの初回ログインの方は <u>こちら</u>                                        |
|                                 |                                                   | 送信                                                                          |
|                                 |                                                   | 新規登録はごちら                                                                    |
|                                 |                                                   |                                                                             |
|                                 | Japan Ru                                          | gby ID 利用サービス                                                               |
|                                 |                                                   |                                                                             |
|                                 |                                                   |                                                                             |
|                                 | <u>利用規約</u> / <u>プライ</u>                          | パシーボリシー / お問い合わせ                                                            |
|                                 | ドコモ情報連携サービスを                                      | 通じて取得する相人情報の取扱について                                                          |
|                                 | copyright :                                       | hqan Rughy Marketng, Inc.                                                   |
|                                 |                                                   |                                                                             |

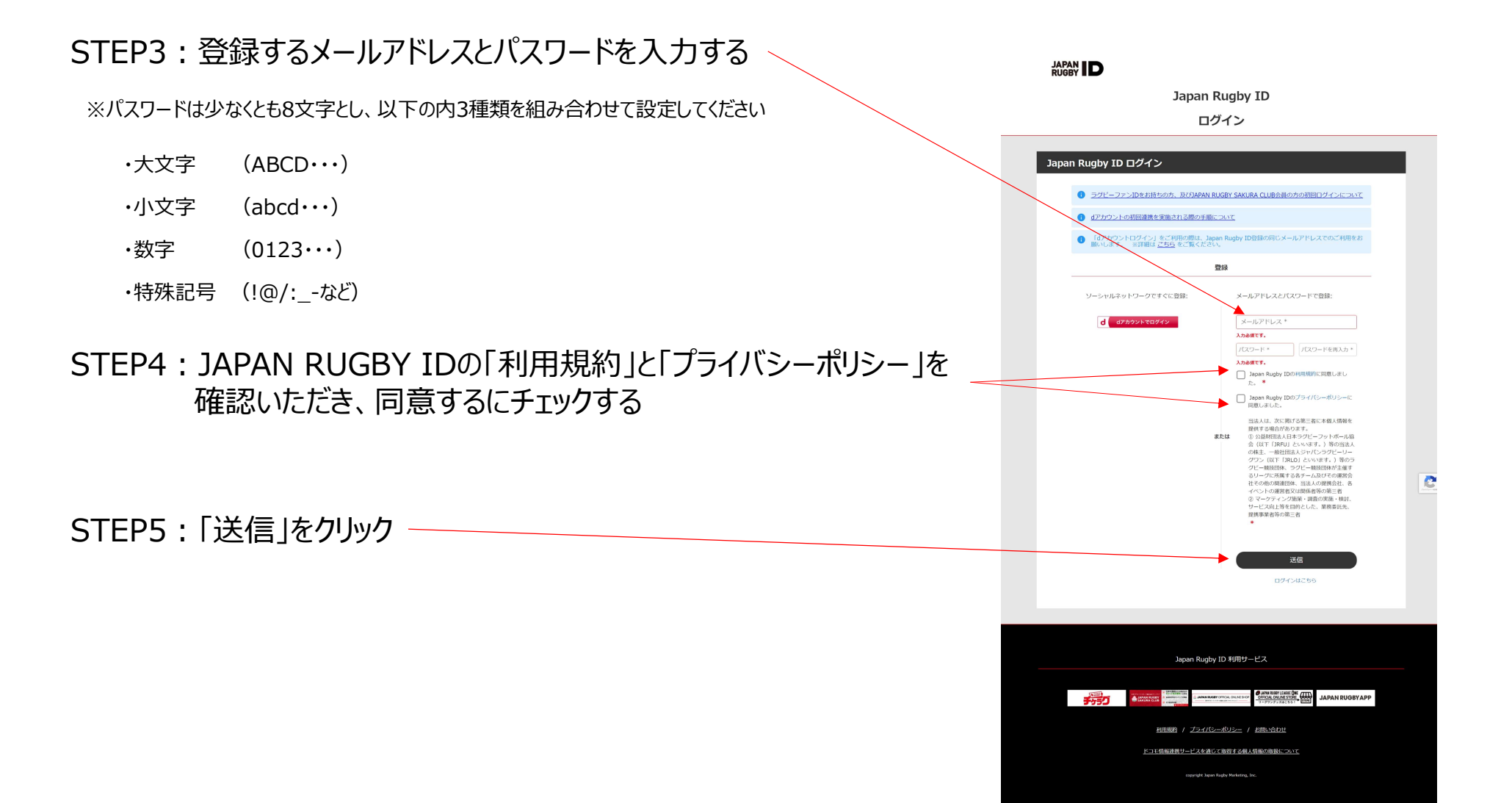

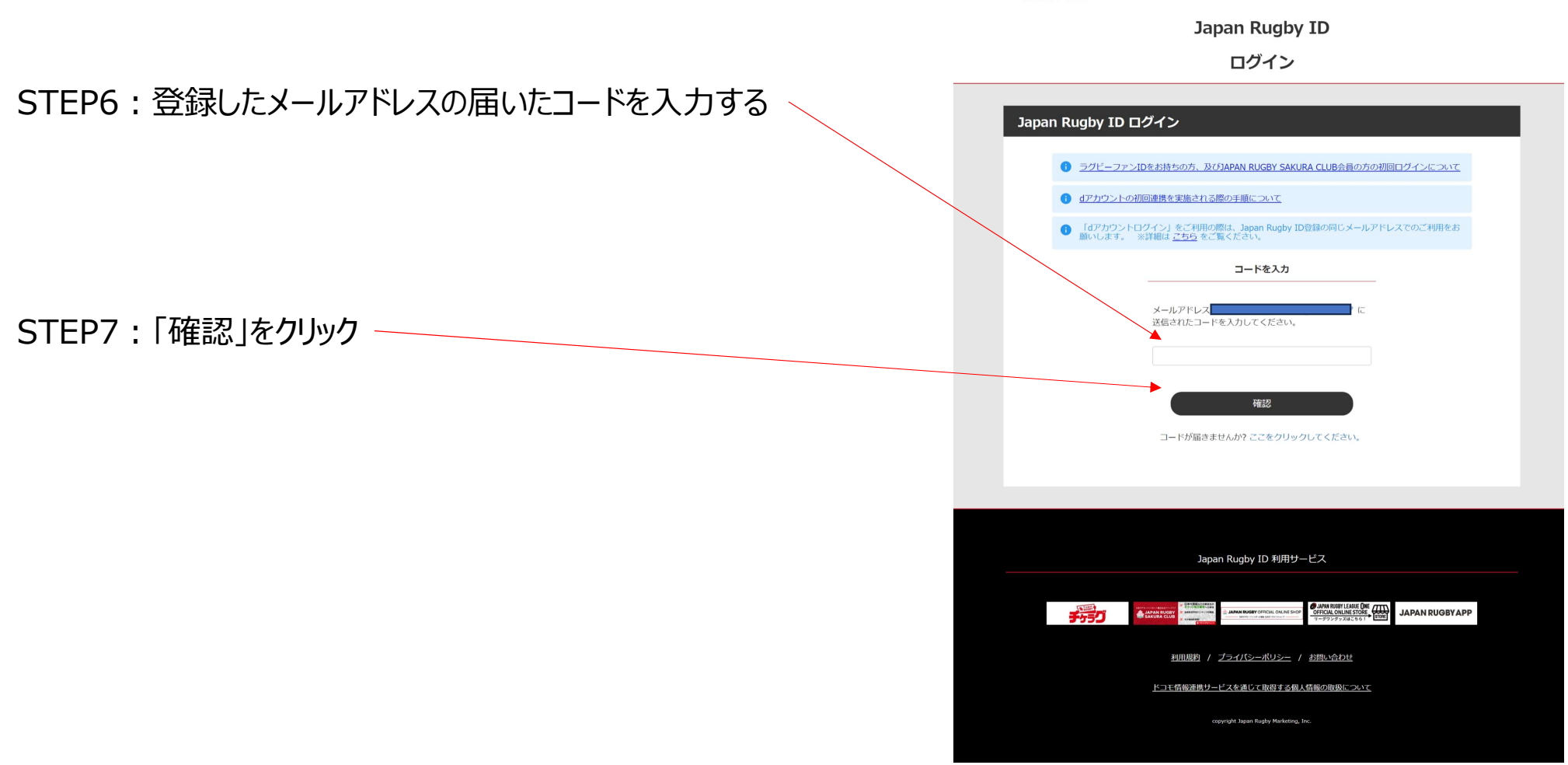

## Japan Rugby ID アカウント新規登録 STEP7:お気に入りのラグビーカテゴリーを選択する お気に入りのカテゴリを登録する お気に入りのラグビーカテゴリを選択してください ※最低でも「リーグワン」は選択お願いいたします。 ※マーケティング活動の参考にさせて頂きます 男子日本代表 \* 女子日本代表 × 男子セブンス日本代表 女子セブンス日本代表 \* \* 大学ラグビー 高校ラグビー \* \* リーグワン STEP8: 「JAPAN RUGBY IDからのメールを受け取る」にチェック Japan Rugby IDからのメールマガジンについて ※ここをチェックしていないと神戸スティーラーズからのメールも届かないため lapan Rugby ID へ登録した方にラグビーをもっともっと便利に楽しめる様々な情報をメールで発信しております。 メールマガジンを受信して「世界一、ラグビーを楽しみましょう!」 ✓ Japan Rugby IDからのメールを受け取る STEP9:「次へ」をクリック Japan Rugby ID 利用サービス 利用規約 / プライバシーポリシー / お問い合わせ ドコモ情報連携サービスを通じて取得する個人情報の取扱について

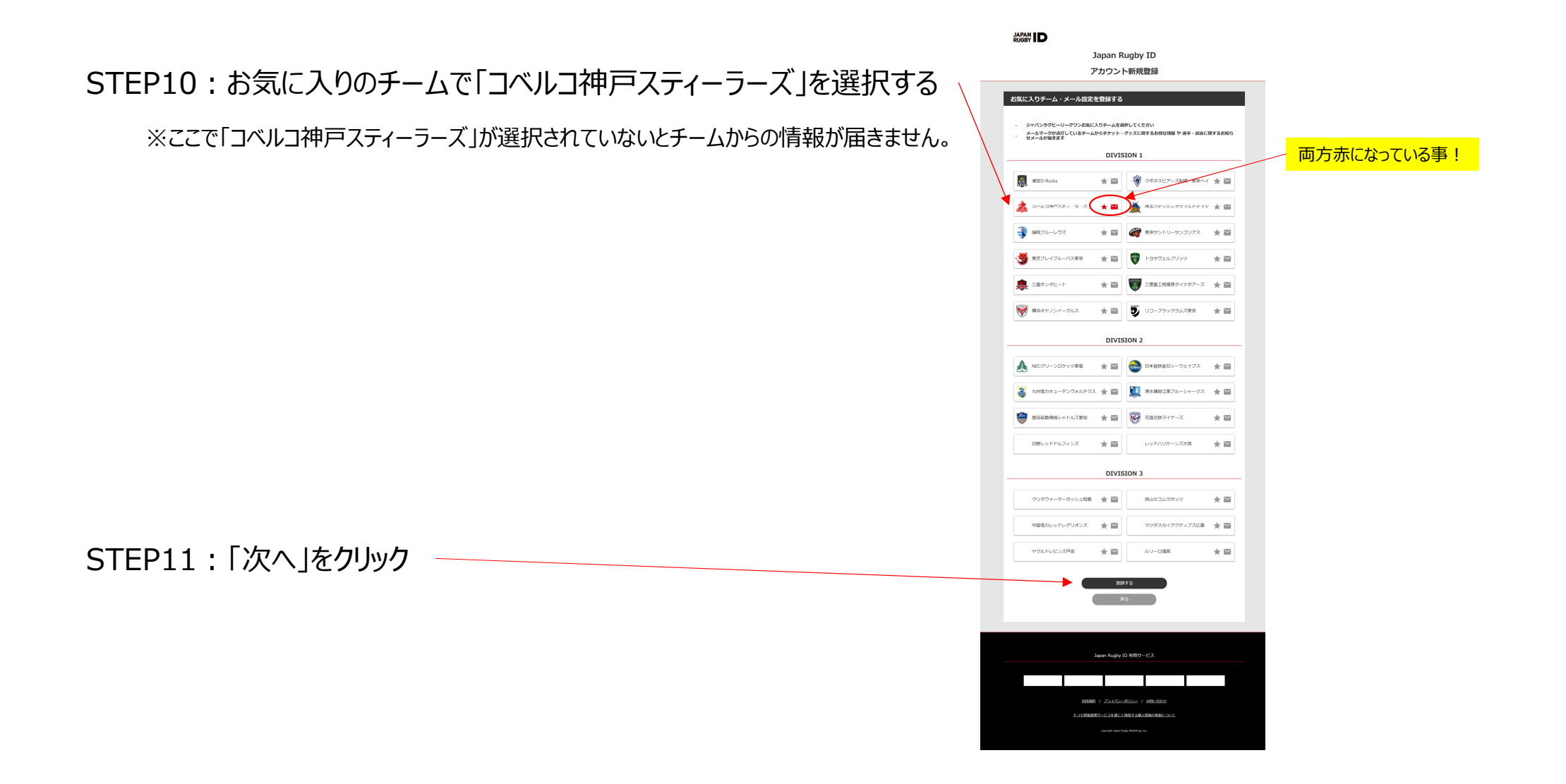

STEP12:マイページで「登録情報を更新する」をクリック

## 

Japan Rugby ID マイページ Japan Rugby ID マイページ 確認・変更したい項目を選択してください 21  $\sim$ 登録情報を更新する メールアドレスを変更する 0 \* バスワードを変更する お気に入りカテゴリを変更する 0 Î お気に入りチーム・メール設定を変更する Japan Rugby IDを退会する Ð ログアウトする Japan Rugby ID 利用サービス <u>利用規約</u> / <u>プライバシーポリシー</u> / <u>お問い合わせ</u> ドコモ情報連携サービスを通じて取得する個人情報の取扱について

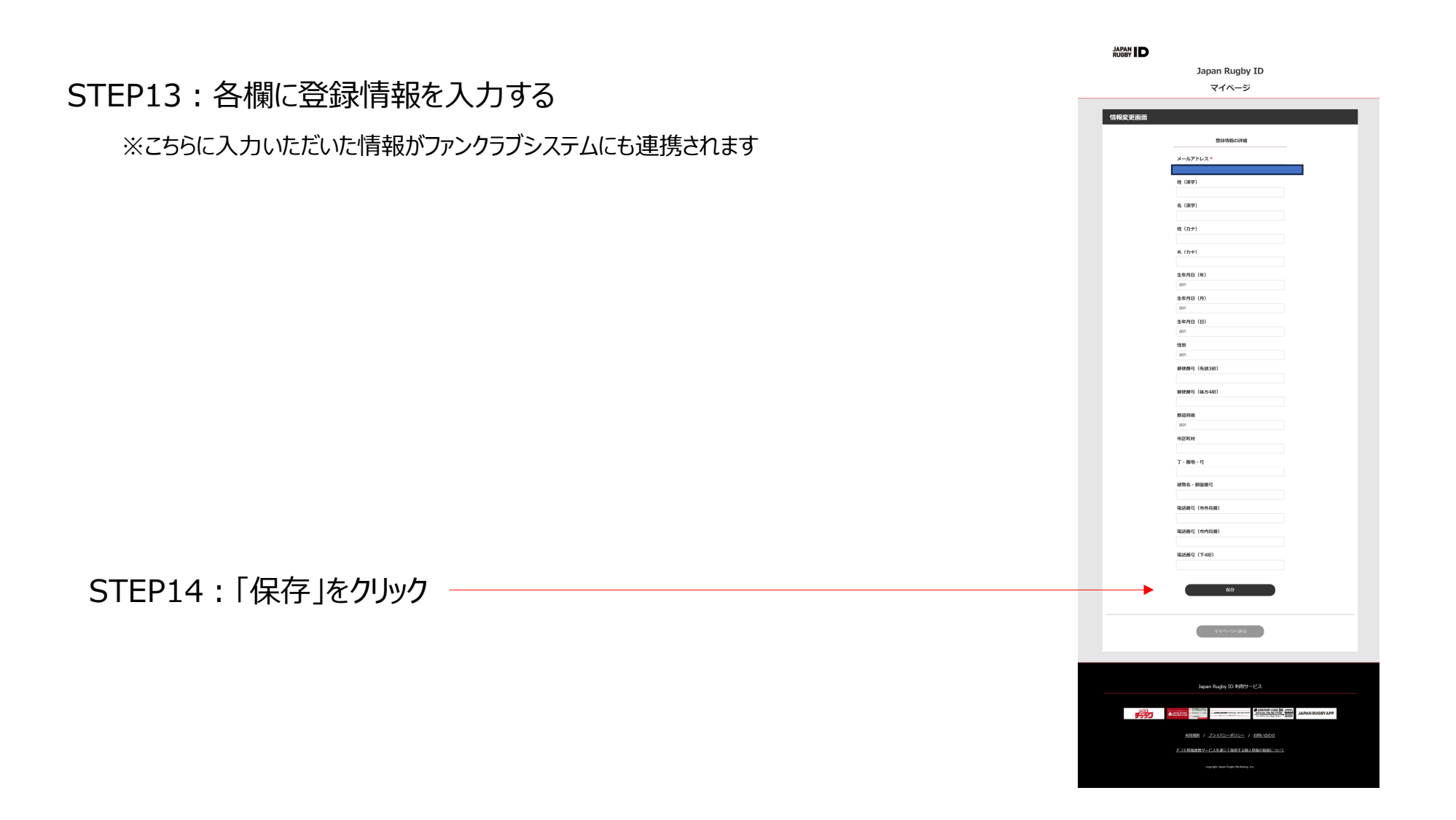